## Cálculo Financeiro

## Programação das Calculadoras Texas TI-nspire

- 1 1 Novo
- 2-1 Adicionar Calculadora
- 3 Menu
- 4 9 Funções e Programas
- 5 1 Editor de programas
- 6 1 Novo
- 7 Nome : constante

Tipo : Função

8 – Escrever na janela do programador:

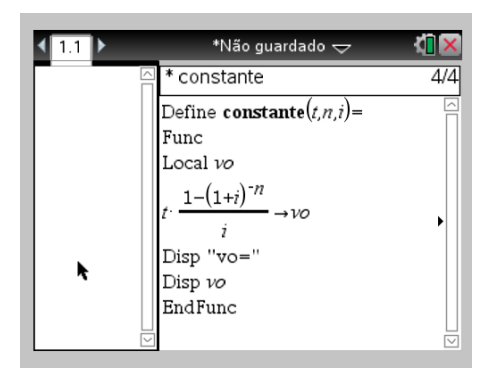

9 – Menu

10 – 2 Verificar Sintaxe e Guardar

Para usar: escrever na mesma pagina, mas na janela da calculadora: constante(t,n,i) mas substituindo as letras t,n,i pelos valores

pretendidos. Exemplo:

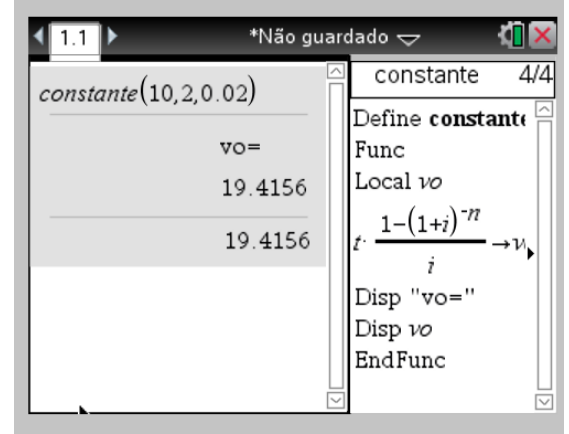

## No mesmo documento

- 11 ctrl
- 12 doc
- 13 1 Adicionar Calculadora
- 14 Repetir do passo 3 até ao 6
- 15 Nome : aritmetica

Tipo : Função

16 – Escrever na janela do programador:

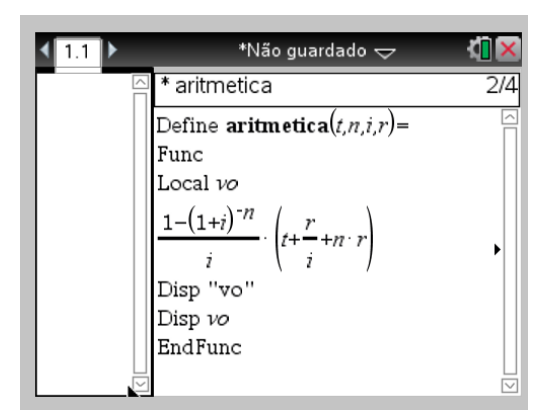

- 17 Menu
- 18 2 Verificar Sintaxe e Guardar
- 12 ctrl
- 20 doc
- 21 1 Adicionar Calculadora
- 22 Repetir do passo 3 até ao 6
- 23 Nome : geometrica

Tipo : Função

24– Escrever na janela do programador:

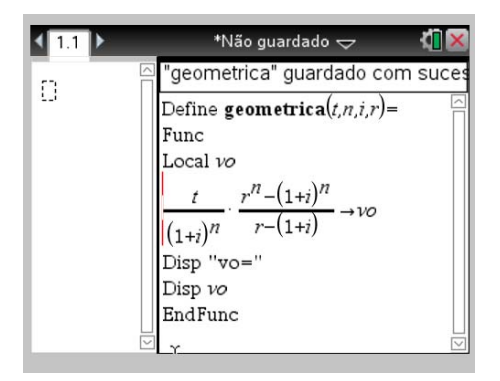

## 25– Menu

26 – 2 Verificar Sintaxe e Guardar